## How to Request Access to eVal

- 1. Go to the internet and enter in the Education Data System (EDS) web address: EDS Login
- 2. If you have an existing EDS account, login and skip to step 12 and follow the directions:

| Sign In C     | create an Account     |
|---------------|-----------------------|
| <b>Č</b> DS   | System Sign In        |
| Username      |                       |
| Password      | Password              |
|               | Login                 |
| Forgot your u | isername or password? |

3. If you do not have an EDS account or are not sure, select the "Create an Account" tab from this page.

4. Enter in the information requested on this page. Be sure to follow the directions for creating a password for your NEW EDS account:

| Sign in Create an                                                       | Account                                                                                                    |
|-------------------------------------------------------------------------|----------------------------------------------------------------------------------------------------|
| <b>Č</b> DS Cr                                                          | eate an Account                                                                                                    |
| Enter desired usernan<br>email address. Passwo<br>uppercase letter, one | ne and password in the boxes below. Username must be a valid<br>ords must be at least <u>8 characters long</u> , contain at least: one<br>lowercase letter, one number, and one symbol. |
| Optional demographic<br>new account to an exi                           | information can be entered below for the purpose of linking a sting teacher certificate.                                                                                                |
| Required Login I                                                        | nformation                                                                                                    |
| First Name:                                                             |                                                                                                    |
| Last Name:                                                              |                                                                                                    |
| Birthdate:                                                              | ( format: MM/DD/YYYY )                                                                                                    |
| licomamo                                                                |                                                                                                    |
| Dassword:                                                               |                                                                                                    |
| Verify Password:                                                        |                                                                                                    |
| Data for Linking t                                                      | to a Certificate                                                                                                    |
| Gender:                                                                 | ○ Male ○ Female ● Not Specified                                                                                                    |
| Certificate:                                                            |                                                                                                    |
| SSN (last four):                                                        |                                                                                                    |
| Contact Email:                                                          |                                                                                                    |
|                                                                         | Register                                                                                                    |

5. Select "Register" to begin creating your account. This will take you to the profile page: Here you will have to enter in a phone number and your Recovery email address. Complete the required fields (indicated with an asterisk \*) and select "Create Account."

| Test Web<br>Server             |                                                                                                    | /                                          |                                                                                                    | éDS<br>Home | ⑦<br>Help |
|--------------------------------|----------------------------------------------------------------------------------------------------|--------------------------------------------|----------------------------------------------------------------------------------------------------|-------------|-----------|
| My Profile                     |                                                                                                    |                                            |                                                                                                    | L           | Logout >  |
| My Personal Inf                | ormation                                                                                                    |                                            |                                                                                                    |             |           |
|                                |                                                                                                    |                                            |                                                                                                    |             |           |
| Please er                      | ter a valid recovery email address.<br>ter a Phone Number.                                                     |                                            |                                                                                                    |             |           |
| Please verify<br>You must sele | or correct the personal information about you<br>ect the "Create Account" button to complete yo                | on the next page a<br>our registration for | nd then click the "Create Account" button.<br>access to OSPI's Education Data System.                                                                                                    |             |           |
| All fields marked with an      | asterisk (*) must be completed. You may edit your                                                              | personal information                       | n on this page, including the email address used for your username, at any time. The information on this page is secure                                                                                   | e and Of    | SPI       |
| Please complete all requ       | ired fields. When finished, click the Create Account                                                           | t button.                                  | 35 only.                                                                                                    |             |           |
|                                |                                                                                                    |                                            |                                                                                                    |             |           |
| Personal Informatio            | Create Account                                                                                                 | vour EDS account)                          |                                                                                                    |             |           |
| * First Name:                  | John                                                                                                    | Gender:                                    | ○ Male ○ Female                                                                                                    |             |           |
| Middle Name:                   |                                                                                                    | Birth Date:                                | 5/5/1955 (mm/(d//oov)                                                                                                    |             |           |
| * Last Names                   | Produline                                                                                                    | * Dirtir Dutter                            | 01.01.7.2.0. (numbed) 33331                                                                                                    |             |           |
| Race:                          | Not Provided                                                                                                   | Ethnicity:                                 | Unknown / Not Provided                                                                                                    |             |           |
| Teaching Certificate           | Information                                                                                                    |                                            |                                                                                                    |             |           |
| Cert Number:                   | -No Certificate-                                                                                               |                                            |                                                                                                    |             |           |
| Account Information            | I. Constant and the second second second second second second second second second second second second second |                                            |                                                                                                    |             |           |
| * Username:                    | John.Q.Public@test.com                                                                                         | Active:                                    |                                                                                                    |             |           |
|                                | Note: Username must be an e-mail address, e                                                                    | .g., jsmith@mysch                          | ool.edu.                                                                                                    |             |           |
| Email Information              |                                                                                                    |                                            |                                                                                                    |             |           |
| * Primary:                     | John.Q.Public@test.com                                                                                         | * Recovery:                                |                                                                                                    |             |           |
| Home Information (             | information provided here may be used to verify you                                                            | IF EDS account and C                       | DSPI may send official mail correspondence, such as certificate renewal information, to this address.)                                                                                                    |             |           |
| Address Line 1:                |                                                                                                    | Address Line 2:                            | ,,, ,, ,, ,, ,, ,, ,, ,, ,, ,, ,, ,, ,, ,, ,, ,, ,, ,, ,, ,, ,, ,, ,, ,, ,, ,, ,, ,, ,, ,, ,, ,, ,, ,, ,, ,, ,, ,, ,, ,, ,, ,, ,, ,, ,, ,, , ,, , ,, , ,, , ,, , ,, , , , , , , , , , , , , , , , , , , , |             |           |
| City:                          |                                                                                                    | State:                                     | Washington                                                                                                    |             |           |
| Zip Code:                      |                                                                                                    | Country:                                   | United States                                                                                                    |             |           |
| * * Phone Number:              |                                                                                                    | Fax:                                       |                                                                                                    |             |           |
| Business Informatio            | n                                                                                                    |                                            |                                                                                                    |             |           |
| Address Line 1:                |                                                                                                    | Address Line 2:                            |                                                                                                    |             |           |
| City:                          |                                                                                                    | State:                                     | Washington V                                                                                                    |             |           |
| Zip Code:                      |                                                                                                    | Country:                                   | United States                                                                                                    |             |           |
| Phone Number:                  |                                                                                                    | Fax:                                       |                                                                                                    |             |           |
|                                | Create Account                                                                                                 |                                            |                                                                                                    |             |           |
|                                |                                                                                                    |                                            | 0.0                                                                                                    |             |           |

6. Once you have created your new profile information in your EDS account, the system will take you to your list of applications. Please select the "Profile" tab along the top

| Test Web<br>Server                                                                                          |                                                                                                    |
|----------------------------------------------------------------------------------------------------|----------------------------------------------------------------------------------------------------|
| Home My Appli                                                                                               | cations Profile                                                                                                    |
| <ul><li>Application List</li><li>Application Roles</li></ul>                                                | My Applications                                                                                                    |
| <ul> <li>&gt; Education<br/>Directory</li> <li>&gt; EDS Directory</li> <li>&gt; Security Manager</li> </ul> | <b>My Application List</b><br>You have access to the applications listed below. Click on the application you want to access.              |
| List                                                                                                    | If you need access to more applications, please contact your <u>District Security Manager</u> .           Application           Education |
|                                                                                                    | Events Manager           NBPTS Scholarship           pdEnroller                                                                           |
|                                                                                                    |                                                                                                    |
|                                                                                                    |                                                                                                    |

7. Select "Request Access" along the left hand side.

| <b>•</b>             | Test Web<br>Server                  |                                                      |                                                      |                                                      |                                                   |                                                                |                                                                  |
|----------------------|-------------------------------------|------------------------------------------------------|------------------------------------------------------|------------------------------------------------------|---------------------------------------------------|----------------------------------------------------------------|------------------------------------------------------------------|
| H                    | lome My Applic                      | ations <b>Profile</b>                                |                                                      |                                                      |                                                   |                                                                |                                                                  |
| > My                 | Personal Info                       | My Profile                                           |                                                      |                                                      |                                                   |                                                                |                                                                  |
| > Edu<br>Dir         | ucation                             | My Personal Inf                                      | ormation                                             |                                                      |                                                   |                                                                |                                                                  |
| > Re<br>> Sec<br>Lis | quest Access<br>curity Manager<br>t | All fields marked with ar<br>page is secure and OSPI | asterisk (*) must be co<br>will not share it. We wil | mpleted. You may edit yo<br>use the information on t | our personal informati<br>this page to contact yo | on on this page, including th<br>ou with official OSPI busines | ne email address used for your username, at any time.<br>s only. |
|                      |                                     | Please complete all requ                             | ired fields. When finished                           | d, click the <b>Save</b> button.                     |                                                   |                                                                |                                                                  |
|                      |                                     |                                                      | Save Save                                            |                                                      |                                                   |                                                                |                                                                  |
|                      |                                     | Personal Informatio                                  | n (Information provided                              | here may be used to ver                              | ify your EDS account)                             |                                                                |                                                                  |
|                      |                                     | * First Name:                                        | John                                                 |                                                      | Gender:                                           | ⊖ Male ○ Female                                                | Not Provided                                                     |
|                      |                                     | Middle Name:                                         |                                                      |                                                      | * Birth Date:                                     | 05/05/1955 (mm/dd/yyyy)                                        |                                                                  |
|                      |                                     | * Last Name:                                         | Public                                               |                                                      |                                                   |                                                                |                                                                  |
|                      |                                     | Race:                                                | Not Provided                                         | $\checkmark$                                         | Ethnicity:                                        | Unknown / Not Provided                                         | ~                                                                |
|                      |                                     |                                                      |                                                      |                                                      |                                                   |                                                                |                                                                  |

## 8. Click on "Add Role"

| Test Web<br>Server                                                                  |                                                |                                            |                                                   |                                                               | ÖDS<br>Home            | ()<br>Help | Feedbas |
|-------------------------------------------------------------------------------------|------------------------------------------------|--------------------------------------------|---------------------------------------------------|---------------------------------------------------------------|------------------------|------------|---------|
| Home My Applie                                                                      | cations Profile                                |                                            |                                                   |                                                               | 27.000                 |            |         |
| > My Personal Info                                                                  | My Profile                                     |                                            |                                                   |                                                               | Print Pri              | ondiy 🖶    | Logout  |
| Change Password     Education     Directory     Request Access     Security Manager | Request Access<br>The table below displays the | status of all the EDS Application Roles yo | a have requested to be granted. To request additi | anal roles for your organization, please click on the ${f A}$ | <b>dd button</b> below | he tabl    | e.      |
| List                                                                                | Role                                           | Description                                | Organization                                      | Date Requested                                                |                        | Status     |         |
| List                                                                                | Role                                           | Description                                | Organization                                      | Date Requested                                                |                        | Status     |         |

9. Choose the role you wish to gain access to, in this example, eVal.

|     | Select an Application                                       |   |      |
|-----|-------------------------------------------------------------|---|------|
| Re  | 21st CCLC Program Review                                    | ^ | SKIP |
| Use | Adjusted Cohort Graduation Application (P210)               |   |      |
|     | Analytics                                                   |   |      |
| 1.  | Annual CTE Student Enrollment Review (P210 Voc) application |   |      |
|     | ARMS                                                        |   |      |
|     | Art Show                                                    |   |      |
| _   | Ask HYS                                                     |   |      |
|     | Behavior And Weapons                                        |   |      |
|     | Bus Depreciation                                            |   |      |
|     | Bus Driver Certification                                    |   |      |
|     | CAA Options                                                 |   |      |
|     | CAA/CIA Database                                            |   |      |
|     | Capstone                                                    |   |      |
|     | Career and Technical Education                              |   |      |
|     | CEDARS                                                      |   |      |
|     | CEDARS Non-Standard Submission                              |   |      |
|     | Choice Transfer                                             |   |      |
|     | Contrasting Groups Study (PLD)                              |   |      |
|     | Data Quality                                                |   |      |
|     | Direct Certification                                        |   |      |
|     | Direct Verification                                         |   |      |
|     | E-Certification                                             |   |      |
|     | Education Data System                                       |   |      |
|     | Education Data System Administration                        |   |      |
|     | Educator Equity Data Collection                             |   |      |
|     | eVal                                                        |   |      |
|     | Events Manager                                              |   |      |
|     | Graduation Alternatives                                     | ~ |      |
| - > | Grants Claim System                                         |   |      |

10. Select from the drop down menu for question 1, 2 and 3.

| Request New Ap                                                                                                    | plication Role<br>to select a role at an organization.                                                                                                    | SKIP                                |
|----------------------------------------------------------------------------------------------------|----------------------------------------------------------------------------------------------------|-------------------------------------|
| 1. What tool do you want<br>eVal                                                                                                    | t to use?                                                                                                    |                                     |
| 2. What role do you want<br>eValDistrictAdmin<br>An eVAL District Admin is resp<br>district specific resources, ass<br>system-wide decisions. | t in that application?  ponsible for administration of the application throughout all the schools in the district. Sets up calibration signs linkage between building admin and teacher, submits final report to OSPI, and reviews data and report | sessions, adds<br>rrts for informed |
| 3. What organization do y<br>Olympic Educational S<br>Save                                                                                    | you want to associate with the selected tool and role?<br>Service District 114 (18801 - Office of Superintendent of Public Instruction)                                                                                                    |                                     |

## 11. Select SAVE to make your request

12. Your request for a role is confirmed and is now awaiting approval by the appointed District Data Security Manager

| My Profile      |                               |                                                                                                    |                                                                     |                       |                  |  |  |  |  |
|-----------------|-------------------------------|----------------------------------------------------------------------------------------------------|---------------------------------------------------------------------|-----------------------|------------------|--|--|--|--|
| Request Access  |                               |                                                                                                    |                                                                     |                       |                  |  |  |  |  |
| The table below | displays the status of all th | e EDS Application Roles you have requested to be gr                                                                                                    | anted. To request additional roles for your organization, please cl | ick on the Add button | below the table. |  |  |  |  |
|                 | Role                          | Description                                                                                                    | Organization                                                        | Date Requested        | Status           |  |  |  |  |
| Delete ⊗        | eValDistrictAdmin             | An eVAL District Admin is responsible for administration of the<br>application throughout all the schools in the district. Sets up<br>calibration sessions, adds district specific resources, assigns<br>linkage between building admin and teacher, submits final<br>report to OSPI, and reviews data and reports for informed<br>system-wide decisions. | Olympic Educational Service District 114 (18801)                    | 6/11/2018             | Request Pending  |  |  |  |  |
| Add Role        |                               |                                                                                                    |                                                                     |                       |                  |  |  |  |  |

13. You can check the status of a requested role or request additional access at any time by going to EDS, Profile (tab at top), Request Access (menu option on left in green). Selecting the "Add Role" button on this page will take you back to the page in step 9.

14. Once your access has been approved by your District Data Security Manager, you will receive an email confirming your access and the next time you login to EDS, you will see the application of eVal in your list.